## 1. Introduction

When you log in to Digital Energy, you will be presented with the page shown in Section 2.

At the top of the page there is information about your site. The name, address, and a photo if present. It also gives a summary of how many utility meters are in the building, what type these are and if they are active or not.

## 2. Using the Platform

There are 3 main tabs on the Lite page. Utility Summary, Meter readings and Invoice Entry (this one is not used).

### 2.1 Utility Summary

Contained within this page are two graphs.

The first graph is titled **Consumption Profile Vs Previous Year (kWh)**. The graph shows how you are performing in the current time period against the same time period from last year.

The Green bars show if you are currently under the consumption from last year, the Orange line shows your consumption from last year and the Red bar shows if you are currently over consumption compared to this time last year.

The next graph is the **Current Week vs Previous Week (Half Hourly kWh)**. This graph compares consumption from the previous week to the current week.

If you hover over any of the bars in the graph, it will show you your consumption figure as per the picture below. (circled in Blue)

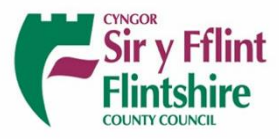

## **Digital Energy User Guide**

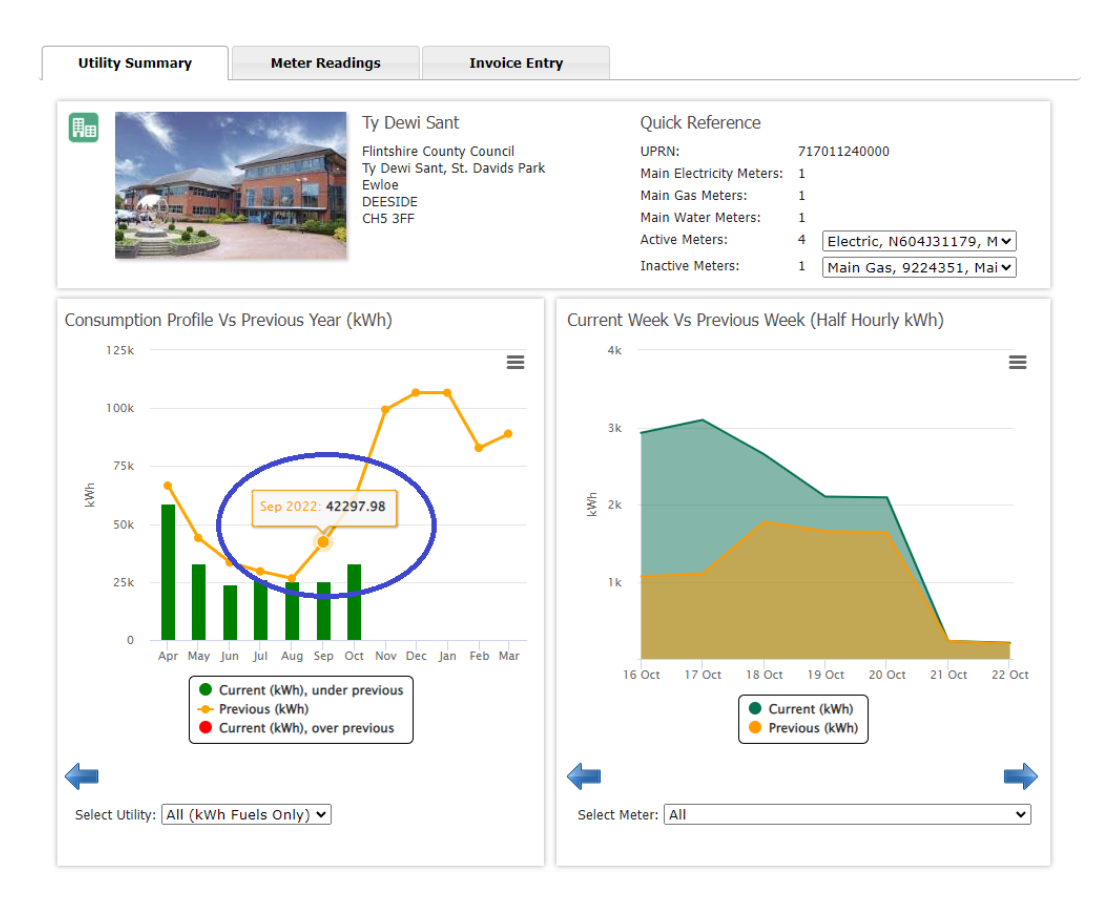

On both graphs, if you click on the blue arrows, you can go back or forwards through time periods. These reports can be downloaded as either a Excel file or simply as a JPEG image for a visual snapshot.

Next, we will look at the Meter Readings tab.

#### 2.2 Meter Readings

| Installed Meter Reading Capture                    |                                                                                                    |                                                                                                    |                                                                                                    |                                                                                                    |                                                                                                    |                                                                                                    |           |             |
|----------------------------------------------------|----------------------------------------------------------------------------------------------------|----------------------------------------------------------------------------------------------------|----------------------------------------------------------------------------------------------------|----------------------------------------------------------------------------------------------------|----------------------------------------------------------------------------------------------------|----------------------------------------------------------------------------------------------------|-----------|-------------|
| □ Show Inact                                       |                                                                                                    |                                                                                                    |                                                                                                    |                                                                                                    |                                                                                                    |                                                                                                    |           | ctive Meter |
| I ne meter readings were taken on the : 02/10/2023 |                                                                                                    |                                                                                                    |                                                                                                    |                                                                                                    |                                                                                                    |                                                                                                    |           |             |
| Serial Number                                      | Fuel Type                                                                                                    | Last<br>Reading                                                                                                    | Reading Date                                                                                                    | New Value                                                                                                    | Add<br>Consumption                                                                                                    | Wrap<br>Round                                                                                                    | Reset     |             |
| N604J31179                                         | Electricity                                                                                                    | 526480                                                                                                    | 02/10/2023                                                                                                    |                                                                                                    |                                                                                                    |                                                                                                    |           | Add         |
| M0160D219519B7                                     | Natural Gas                                                                                                    | 202645                                                                                                    | 02/10/2023                                                                                                    |                                                                                                    |                                                                                                    |                                                                                                    |           | Add         |
| 02TF061278                                         | Water                                                                                                    | 46847                                                                                                    | 02/10/2023                                                                                                    |                                                                                                    |                                                                                                    |                                                                                                    |           | Add         |
| 20015406                                           | Generation                                                                                                    | 164892                                                                                                    | 02/10/2023                                                                                                    |                                                                                                    |                                                                                                    |                                                                                                    |           | Add         |
| Add All Readings                                   |                                                                                                    |                                                                                                    |                                                                                                    |                                                                                                    |                                                                                                    |                                                                                                    |           |             |
|                                                    |                                                                                                    |                                                                                                    |                                                                                                    |                                                                                                    |                                                                                                    |                                                                                                    |           |             |
|                                                    |                                                                                                    |                                                                                                    |                                                                                                    |                                                                                                    |                                                                                                    |                                                                                                    |           |             |
| readings will be updated                           | on the system, ar                                                                                                    | n empty field                                                                                                    | will be assumed                                                                                                    | to not being update                                                                                                    | d.                                                                                                    |                                                                                                    |           |             |
|                                                    | g Capture<br>Serial Number<br>N604J31179<br>M0160D219519B7<br>02TF061278<br>20015406<br>Serial Number<br>M0160D219519B7<br>M0160D219519B7<br>M01600000000000000000000000000000000000 | g Capture    The meter reading    Serial Number  Fuel Type    N604J31179  Electricity    M0160D219519B7  Natural Gas    02TF061278  Water    2015406  Generation | g Capture    The meter readings were taken    Serial Number  Fuel Type  Ast<br>Reading    N604331179  Electricity  526480    M01600219519B7  Natural Gas  202645    02TF061278  Water  46847    2015406  Generation  164892 | g Capture    The start readings were taken on the : 02/10/2    Serial Number  Fuel Type  Last Reading  Reading Date    N604331179  Electricity  526480  02/10/2023    M0160D219519B7  Natural Gas  202645  02/10/2023    02TF061278  Water  46847  02/10/2023    20015406  Generation  164892  02/10/2023 | g Capture    The meter readings were taken on the : 02/10/2023 IIII    Serial Number  Fuel Type  Last Reading  Reading Date  New Value    N604331179  Electricity  526480  02/10/2023  IIIIIIIIIIIIIIIIIIIIIIIIIIIIIIIIIIII | g Capture    The meter readings were taken on the : 02/10/2023    Serial Number  Fuel Type  Last Reading  Reading Date  New Value  Add Consumption    N604331179  Electricity  526480  02/10/2023 | g Capture | g Capture   |

In this tab, meter readings can be added to Digital Energy.

- A **Date** is needed for each reading entry and should be the date the reading was taken. The field for this can be found above the meter listings.
- Last Reading Shows the last reading total.

# **Digital Energy User Guide**

- **Reading Date** Shows the last reading date.
- New Value Numerical readings can be entered here.
- Add consumption this is not used as it adds the value to the previous reading.
- **Reset** <u>this is not used</u> as it resets the value of the meter to zero.
- Add Inputs a reading for the individual meter.
- Add All Readings Can be found at the bottom of the list and inputs new readings for all meters at once.

#### 3. Support

A link to the Digital Energy site can be found below:

https://www.digitalenergy.uk.com/NewLogin/NewLogin.aspx?ReturnUrl=%2f

If you require a account to be set up or have any queries or issues with the use of the site please contact the Energy Conservation Unit via the following email address:

energy.unit@flintshire.gov.uk

Note: any meter reads submitted are not sent directly to the supplier, the reads are for monitoring purposes only.